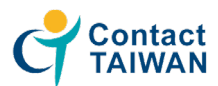

# **Careers4u Talent Registration**

#### Website https://careers4u.tw/2021USA

- Step 1 Fill in account information
- Step 2 Finish Email authentication
- Step 3 Sign up for the event and upload your CV
- 1. Click on "Talent", which is an orange button New registration please click "Create one here"

| 2     | 021 Virtual Taiwan Job Fair in USA | Enterprise            | Talent            |  |
|-------|------------------------------------|-----------------------|-------------------|--|
| Si    | licon Valley, Los Angeles          | □I am a Contact       | TAIWAN member     |  |
| Se    | ptember 1 - 30                     | EMail                 |                   |  |
| BAHAM |                                    | Password              |                   |  |
|       |                                    |                       | 0                 |  |
|       |                                    |                       | Forgot password.  |  |
|       |                                    | Log                   | In                |  |
|       |                                    | Don't have an account | ? create one here |  |

Finish the personal file, then submit (\* Required)

|                            | Talent Registry 人才註冊表                                                                       |                                    |
|----------------------------|---------------------------------------------------------------------------------------------|------------------------------------|
| — Login Info. 登入資言         | R                                                                                           |                                    |
| <b>* Name</b><br>英文姓名      |                                                                                             |                                    |
| * EMai<br>信箱               |                                                                                             |                                    |
| * Password<br>密碼           |                                                                                             | $\bigcirc$                         |
|                            | *Please mix English letters, numbers with more than 8 characters.<br>*請混合使用 8 個字元以上的英文字母、數字 |                                    |
| * Confirm Password<br>確認密碼 |                                                                                             | $\bigcirc$                         |
| Other 甘它                   |                                                                                             |                                    |
| Curriculum Vitae<br>履歷表    | _ 選擇檔案 未選擇任何檔案<br>(If you want to apply for a job, you need upload your CV.)                | * You can come<br>back to edit the |
| ☑ I a                      | gree to the Privacy Policy & Rules and Regulations for Registration.                        | profile and upload                 |
|                            | 取消 Cance Submit 送出                                                                          | you log-in again.                  |

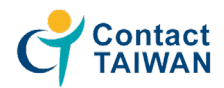

#### 2. Email authentication

| Registration successfully. Please check your email we have sent a confirmation message. 註冊成功!! 系統已發送認證信件至您的信箱, 身分認證後即可登入系統<br>確定                                                                                            |                                                            |
|----------------------------------------------------------------------------------------------------|------------------------------------------------------------|
| ☆ 【線上媒合】Talent registration confirmation 人才註冊認證信 @<br>▲ 보낸사람 VIP <admin@careers4u.tw><br/>받는사람</admin@careers4u.tw>                                                                                                    | * Check your spam em                                       |
| Hello,<br>We have received your registration application.<br><u>Please click here to go to identity confirmation</u> or copy the URL below:<br>https://Careers4U.tw//EMailConfirm.aspx?Type=Talent&Code=8B122635638C4DE9&EN | admin@careers4u.tw so<br>they can appear in your<br>Inbox. |
| ***If you have not applied for registration, please ignore this notice and delete it directly                                                                                                    | /***                                                       |
| **This letter is sent by the system, please do not reply directly.**                                                                                                    |                                                            |

### 3. Log-in and Sign up for the event

信箱認證成功! Authentication succeeded

| 您尚未報名此活動, 要直接報名嗎 ?<br>You have not signed up yet, do you<br>want to sign up ? |  | careers4u.tw 顯示<br>報名成功 Success |
|-------------------------------------------------------------------------------|--|---------------------------------|
| 直接報名 Sign up 離開 Exit                                                          |  | 確定                              |

### How did you know the website of this event? (\* Required)

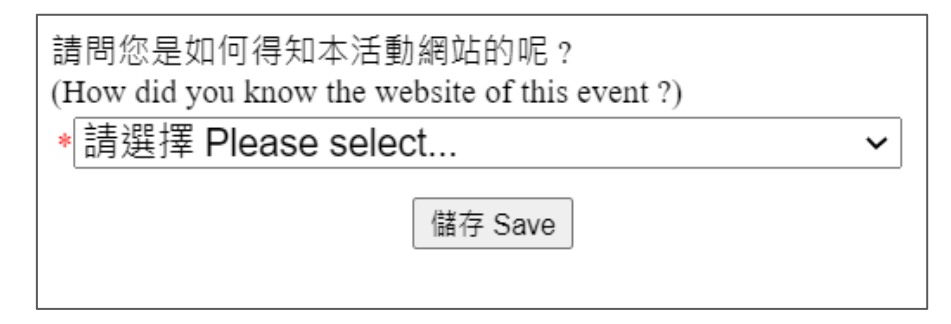

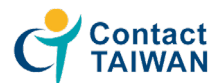

# **Functions & Toolbar Introduction**

#### 1. Edit your profile and Resume / CV

| Abbie C <b>len</b> 帳戶資料 Profile                                                                                                    |                     |
|----------------------------------------------------------------------------------------------------|---------------------|
| <mark>工作職缺</mark><br>Job Vacancy                                                                                                    |                     |
| 搜尋 Search                                                                                                    |                     |
| Other 其它<br>Curriculum Vitae <u>泰國.jpg</u> 選擇檔案 未選擇任何檔案 (a)<br>(If you want to apply for a job, you need upload your CV.)<br>(b) ☑ 允許企業不用申請即可檢視聯絡方式及履歷檔案<br>Allow companies to view contact information and CV files | s without applying. |
| Setting 系統設定<br>Email Notifications<br>訊息通知 Send notify mail right away 即時通知 (C)                                                                                                    | ~                   |
| 關閉 Close 儲存 Save                                                                                                    |                     |

- a) You can only upload one resume file. If you wish to change the file, please reupload and save it again.
- b) Your resume is public to the companies who joined the job fair on this website. If you don't wish to open it to all, please kindly remove the blue check.
- c) Set email notifications frequency

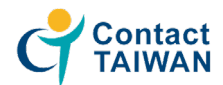

#### **2. Toolbar** – Job vacancy

| ۲<br>Jol                                                                                                    | E作職缺<br>b Vacancy    | 日収載職<br>Saved Favorite \                                                                                             | Vacancy                                                                    | 已投遞履歷職缺<br>CV Submitted                | Inbox                                                                                                    |
|----------------------------------------------------------------------------------------------------|----------------------|----------------------------------------------------------------------------------------------------|----------------------------------------------------------------------------|----------------------------------------|----------------------------------------------------------------------------------------------------|
| 搜尋 Search                                                                                                    |                      |                                                                                                    |                                                                            |                                        |                                                                                                    |
| 編號<br>No                                                                                                    | 公司名稱<br>Company Name | 職<br>Job                                                                                                    | e名稱<br>I Title                                                             |                                        | 功能<br>Function                                                                                                  |
| 1 3DI                                                                                                    | L LAB<br>服           | Ⅰ <b>發 業務銷售</b><br>//                                                                                                |                                                                            | 05-03                                  | 加入收藏 投遞履歷 詳細內容<br>Add Favorites CV Submit Detail                                                                |
| 2 Am<br>Lim                                                                                                    | nax Sy<br>lited 5    | Intern for Business Dev<br>region (Central and Eas<br>刻                                                              | elopment for C.E.E<br>itern Europe) 中東歐市場開<br>克文、匈牙利文、波蘭文(揮一即可):<br>克意顯持頒學 | 05-28                                  | 加入收藏 投遞関歴 詳細內容<br>Add Favorites CV Submit Detail                                                                |
| 3 Co                                                                                                    | BES<br>rporat        | }有 公開行銷<br>//                                                                                                    |                                                                            | 05-03                                  | 加入收藏 投遞履歷 詳細內容<br>Add Favorites CV Submit Detail                                                                |
| 4 Co                                                                                                    | BES<br>rporat        | ]有 工程營造<br>//                                                                                                    |                                                                            | 05-03                                  | <mark>加入收藏</mark> 投遞履歷 詳細內容<br>Add Favorites CV Submit Detail                                                   |
| 5 Coi                                                                                                    | BES<br>rporat        | 3有 經營管理                                                                                                    |                                                                            | 05-03                                  | <mark>加入收藏 投遞履歷</mark> 詳細內容<br>Add Favorites CV Submit Detail                                                   |
| 6 Co                                                                                                    | BES<br>rporat        | } <mark>有 業務銷售</mark><br>} / /                                                                                       |                                                                            | 05-03                                  | 加入收藏 投遞履歷 詳細內容<br>Add Favorites CV Submit Detail                                                                |
| 7 Co                                                                                                    | BES<br>rporat        | }有 儲備幹部<br>//                                                                                                    |                                                                            | 05-03                                  | 加入收藏 投遞履歷 詳細內容<br>Add Favorites CV Submit Detail<br>(a) (b) (C)                                                 |
| Searcl                                                                                                    | h – Set t            | he filter conditi                                                                                                    | ion                                                                        | a)                                     | Add to favorite job l                                                                                           |
| Searcl<br>職務<br>Job Title<br>職務預別<br>Job Categories<br>工作地點<br>Job Location<br>工作經驗<br>Experience<br>學歷要求<br>Degree<br>公司<br>Company<br>產業預別<br>Industrial<br>Classification                                                                                                    | h – Set t            | he filter condition<br>遊 條件 Filter Condition<br>ot 請選擇<br>ot 請選擇<br>st 請選擇                                           | ion                                                                        | a)<br>b)<br>c)<br>Jo                   | Add to favorite job I<br>Submit your resume<br>View job description<br>etail -Company Intro &<br>b description  |
| Searcl<br>職構<br>Job Title<br>職務預別<br>Job Categories<br>工作地點<br>Job Location<br>工作經驗<br>Experience<br>學歷要求<br>Degree<br>公司<br>Company<br>產業預別<br>Industrication                                                                                                    | h – Set t            | he filter condition<br>調選條件 Filter Condition  tt 請選擇  tt 請選擇  it 請選擇  it 請選擇  it 請選擇  it 請選擇  it 請選擇  it 請選擇  it 請選擇 | ion                                                                        | a)<br>b)<br>c)<br>· D<br>Jo<br>Company | Add to favorite job I<br>Submit your resume<br>View job description                                             |
| <ul> <li>Searcl</li> <li>職構<br/>Job Title</li> <li>職務預別</li> <li>Job Categories</li> <li>工作地點</li> <li>Job Location</li> <li>工作經驗</li> <li>Experience</li> <li>學歷要求</li> <li>Degree</li> <li>公司</li> <li>Company</li> <li>產業預別</li> <li>Industrial</li> <li>Classification</li> </ul> | h – Set t<br>篇       | he filter condition<br>题 條件 Filter Condition<br>tt 請選擇<br>tt 請選擇<br>tt 請選擇<br>就 Clear 搜尋 Search<br>願閉 Close          | ion                                                                        | a)<br>b)<br>c)                         | Add to favorite job I<br>Submit your resume<br>View job description<br>etail -Company Intro &<br>b description  |
| <ul> <li>Searcl</li> <li>職構<br/>Job Title</li> <li>職務預別</li> <li>Job Categories</li> <li>工作地點</li> <li>Job Location</li> <li>工作經驗</li> <li>Experience</li> <li>學歷要求</li> <li>Degree</li> <li>公司</li> <li>Company</li> <li>產業預別</li> <li>Industrial</li> <li>Classification</li> </ul> | h – Set t            | he filter condition<br>题條件 Filter Condition<br>tt 請選擇<br>tt 請選擇<br>就 Clear 搜尋 Search<br>願閉 Close                     | ion                                                                        | a)<br>b)<br>c)                         | Add to favorite job I<br>Submit your resume<br>View job description<br>etail -Company Intro &<br>b description  |
| <ul> <li>Searcl</li> <li>職構<br/>Job Title</li> <li>職務預別</li> <li>Job Categories</li> <li>工作地點</li> <li>Job Location</li> <li>工作經驗</li> <li>Experience</li> <li>學歷要求</li> <li>Degree</li> <li>公司</li> <li>Company</li> <li>產業類別</li> <li>Industrial</li> <li>Classification</li> </ul> | h – Set t            | he filter condition<br>题條件 Filter Condition<br>tt 請選擇<br>tt 請選擇<br>就 Clear 搜尋 Search<br>願閉 Close                     | ion                                                                        | a)<br>b)<br>c)                         | Add to favorite job I<br>Submit your resume<br>View job description<br>etail -Company Intro &<br>b description  |
| <ul> <li>Searcl</li> <li>職構<br/>Job Title</li> <li>職務預別</li> <li>Job Categories</li> <li>工作地點</li> <li>Job Location</li> <li>工作經驗</li> <li>Experience</li> <li>學歷要求</li> <li>Degree</li> <li>公司</li> <li>Company</li> <li>產業類別</li> <li>Industrial</li> <li>Classification</li> </ul> | h – Set t<br>篇       | he filter condition<br>题 條件 Filter Condition<br>tt 請選擇<br>tt 請選擇<br>就 Clear 使尋 Search<br>願閉 Close                    | ion                                                                        | a)<br>b)<br>c)                         | Add to favorite job I<br>Submit your resume<br>View job description<br>etail -Company Intro &<br>ob description |
| <ul> <li>Searcl</li> <li>職構<br/>Job Title</li> <li>職務預別<br/>Job Categories</li> <li>工作地點</li> <li>Job Location</li> <li>工作地點</li> <li>Experience</li> <li>學歷要求</li> <li>Degree</li> <li>公司</li> <li>Company</li> <li>產業類別</li> <li>Industrial</li> <li>Classification</li> </ul>      | h – Set t<br>篇       | he filter condition<br>题條件 Filter Condition<br>tt 請選擇<br>tt 請選擇<br>就 Clear 搜尋 Search<br>顧問 Close                     | ion                                                                        | a)<br>b)<br>c)                         | Add to favorite job I<br>Submit your resume<br>View job description<br>etail -Company Intro &<br>b description  |

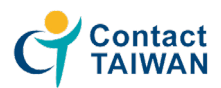

#### **3. Toolbar** – Saved Favorite Vacancy

| est 帳戶資料 | Profile                       |                                              |                                                 | 登出 Log out                                          |
|----------|-------------------------------|----------------------------------------------|-------------------------------------------------|-----------------------------------------------------|
|          | 工作戰缺<br>Job Vacancy           | <mark>已收藏職缺</mark><br>Saved Favorite Vacancy | 已收藏職誌<br>Saved Favorite Vacancy<br>CV Submitted |                                                     |
| 編號<br>No | 公司名稱<br>Company Name          | 職缺名稱<br>Job Title                            | 收藏時間<br>Saved Time                              | 功能<br>Function                                      |
| 1        | 3DL LAB.INC. 科毅研究開發股份 美有限公司 / | 美務銷售<br>/                                    | 05-03                                           | 移除收藏 投遞履歷 詳細內容<br>Remove Favorites CV Submit Detail |

#### 4. Toolbar - CV submitted

| test 帳戶資料 Pro | file              |                        |                | 登出 Log out       |
|---------------|-------------------|------------------------|----------------|------------------|
|               | <mark>工作職訣</mark> | 已收藏職缺                  | 已投遞履歷職訣        | <mark>訊息匣</mark> |
|               | Job Vacancy       | Saved Favorite Vacancy | CV Submitted   | Inbox            |
| 編號            | 公司名稱              | 職缺名稱                   | 投遞時間           | 功能               |
| No            | Company Name      | Job Title              | Submitted Time | Function         |

#### 5. Toolbar – Inbox

| Martin 應戶資料 Profile |                                 |                                   | 登出 Log out       |
|---------------------|---------------------------------|-----------------------------------|------------------|
| 工作職缺<br>Job Vacancy | 已收藏戰缺<br>Saved Favorite Vacancy | 已投遞價歷曉缺<br>CV Submitted           | 記息匣<br>Inbox     |
| 鐐送時間<br>Send time   |                                 | 訊息標題<br>Title                     |                  |
| 02-24 17:29         | 「中華民國對外貿易發展協會」正在觀看您對「test」職師    | 5所投遞的履歷                           |                  |
|                     |                                 | <ul> <li>A company has</li> </ul> | checked your CV. |

#### Follow us on social media

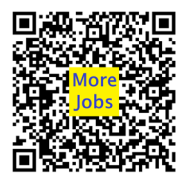

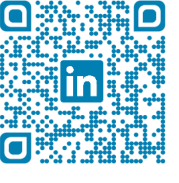

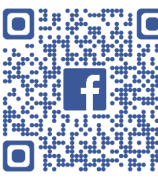

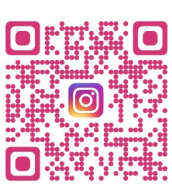

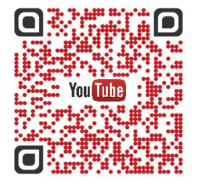

Web

LinkedIn

Facebook

Instagram

YouTube

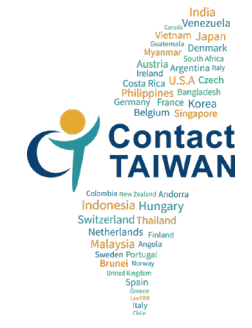

We wish you all the best in finding an ideal job in Taiwan.